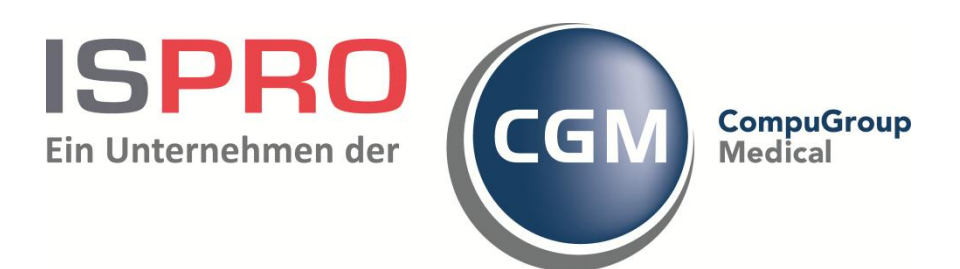

# Zuweiserportal -Zertifikatsinstallation

## Inhaltsverzeichnis

| 1. | Installat | ion des Clientzertifikats                                      | 1  |
|----|-----------|----------------------------------------------------------------|----|
| -  | 1.1 Wir   | ndows Vista / 7 mit Internet Explorer 8                        | 1  |
|    | 1.1.1     | Zertifikatsabruf vorbereiten                                   | 1  |
|    | 1.1.2     | Sicherheitseinstellungen im Browser anpassen                   | 3  |
|    | 1.1.3     | Zertifikat abrufen                                             | 4  |
|    | 1.1.4     | Das Zertifikat (Sicherheitseinstellungen im Internet Explorer) | 5  |
|    | 1.1.5     | Zertifikatsinstallation                                        | 6  |
|    | 1.1.6     | Aufruf des Portals                                             | 7  |
|    | 1.1.7     | Verifizierung des Zertifikatsbenutzers                         | 7  |
|    | 1.1.8     | Anmelden am Portal                                             | 8  |
|    | 1.2 Wir   | ndows Vista / 7 mit Firefox 3.6                                | 9  |
|    | 1.2.1     | Zertifikatsabruf vorbereiten                                   | 9  |
|    | 1.2.2     | Zertifikat abrufen                                             | 9  |
|    | 1.2.3     | Zertifikat installieren                                        | 10 |
|    | 1.2.4     | Bestätigung der Zertifikatsinstallation                        | 11 |
|    | 1.2.5     | Aufruf des Portals                                             | 12 |
|    | 1.2.6     | Die Portaloberfläche                                           | 13 |
|    | 1.3 Wir   | ndows 7 mit Internet Explorer 9                                | 14 |
|    | 1.3.1     | Zertifikatsabruf vorbereiten                                   | 14 |
|    | 1.3.2     | Sicherheitseinstellungen im Browser anpassen                   | 15 |
|    | 1.3.3     | Zertifikat abrufen                                             | 17 |
|    | 1.3.4     | Das Zertifikat (Sicherheitseinstellungen im Internet Explorer) | 18 |
|    | 1.3.5     | Zertifikatsinstallation                                        | 19 |
|    | 1.3.6     | Das Stammzertifikat                                            | 20 |
|    | 1.3.7     | Aufruf des Portals                                             | 23 |
| -  | 1.4 Wir   | ndows 7 mit Firefox 4                                          | 24 |
|    | 1.4.1     | Zertifikatsabruf und Installation                              | 24 |
|    | 1.4.2     | SSL Security – Sicherheitseinstellungen                        | 24 |
| 2. | Disclaim  | er                                                             | 26 |

# 1. Installation des Clientzertifikats

## 1.1 Windows Vista / 7 mit Internet Explorer 8

#### 1.1.1 Zertifikatsabruf vorbereiten

Aufruf der Portalwebseite mit Zusatz .../cert. https://zwp.uniklinik-bonn.de/cert

Hier erfolgt das erste Anmelden (1) mit dem im Portalmanager angelegten und aktivierten Zuweiserinformationen wie Benutzername und Kennwort.

| Cogin - PANSITE Developer Edition - Window | vs Internet Explorer   |               | -           | -            |
|--------------------------------------------|------------------------|---------------|-------------|--------------|
| C v kttps://portal.                        | /cert/ 🔻 😵 Zertifikatf | ehler 🗟 🍫 🔀 猪 | Google      |              |
| Datei Bearbeiten Ansicht Favoriten Ext     | tras ?                 |               | The D       |              |
| 🚔 Favoriten 🏼 🍘 Login - PANSITE Develope   | er Edition             | 🙆 🕶 🖾 🔹 🖾     | 🖶 🔹 Seite 🕶 | Sicherheit • |
| 1<br>                                      |                        |               |             |              |
|                                            |                        |               |             |              |
| · Chartenet                                |                        |               |             |              |
| States and                                 | -                      | -             | -           |              |
|                                            |                        |               |             |              |
|                                            |                        |               |             |              |
|                                            |                        |               |             |              |
| Infocenter Formulare                       | Kontakt                |               |             |              |
|                                            |                        |               |             |              |
|                                            |                        |               |             |              |
| Portal Anmeldung                           |                        |               |             |              |
| Abmelden Benutzername <sup>1</sup> :       |                        |               |             |              |
| Kennwort <sup>*</sup> :                    |                        |               |             |              |
|                                            | ANMELDEN               | 2             |             |              |
|                                            |                        |               |             |              |

Abbildung 1 Der erste Portalaufruf

Mit Klick auf ANMELDEN (2) kommen Sie auf die nächste Seite.

Zuweiserinformationen kontrollieren und auf ZERTIFIKAT ERSTELLEN (1) klicken.

| Abruf von Zertifikaten                                                   |                  |
|--------------------------------------------------------------------------|------------------|
| Identizierungsinformationen                                              |                  |
| * Benutzerkennung:                                                       | ispro            |
| E-Mail Adresse:                                                          | portale@ispro.de |
| * Name:                                                                  | ISPRO GmbH       |
| Abteilung:                                                               |                  |
| Ort:                                                                     | Hattingen        |
| Bundesland:                                                              |                  |
| Land:                                                                    | DE               |
| Schlüsselstärke:                                                         | 2048 💌           |
| * kennzeichnen Pflichtfelder<br>Zertifikat erstellen<br>Eingaben löscher |                  |

Abbildung 2 Zuweiserinformationen

Kommt es nun zu einer Fehlermeldung (1) wie der folgenden,

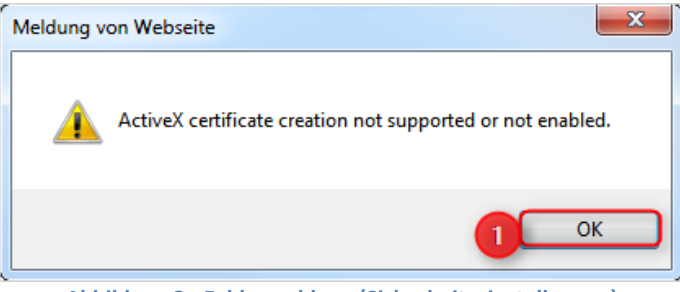

Abbildung 3 - Fehlermeldung (Sicherheitseinstellungen)

dann müssen für den Zeitraum der Zertifikatsinstallation die Sicherheitseinstellungen des Browsers geändert werden.

#### 1.1.2 Sicherheitseinstellungen im Browser anpassen

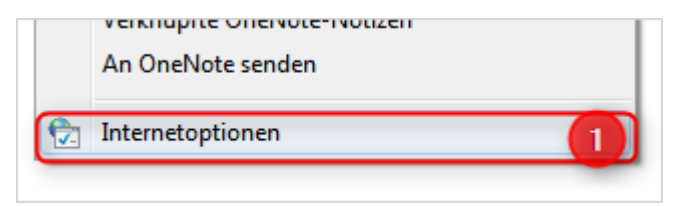

Abbildung 4 - Internetoptionen

Über die Internetoptionen (1) kommt man zu den Sicherheitseinstellungen des Browsers.

| Verbindungen                                                                                                    | Programme                                                                                                    | Erweitert                                                                                                    |                                         |
|----------------------------------------------------------------------------------------------------|----------------------------------------------------------------------------------------------------|----------------------------------------------------------------------------------------------------|-----------------------------------------|
| Allgemein                                                                                                    | Sicherheit Datenschutz                                                                                                    | z Inhalte                                                                                                    | Sicherheitseinstellungen - Internetzone |
| <ul> <li>Die Sich Uitse</li> <li>Vählen Sie eine Zone au</li> <li>Internet</li> <li>Internet</li> <li>Internet</li> <li>Diese Zone ist fi<br/>den Zonen verb<br/>eingeschränkter</li> <li>Sicherheitsstufe diese</li> <li>Benutzerd<br/>- Die Siche<br/>empföhlen<br/>Onlineangr<br/>- Klicken Si<br/>ändern.<br/>- Klicken Si</li> <li>Geschützten Modus</li> </ul> | instellungen sind ein Risiko<br>is, um deren Sicherheitseinstellu<br>Lokales Intranet Vertra<br>III<br>ir Internetwebsites, die nicht in<br>auenswürdiger bzw.<br>Sites aufgelistet sind.<br>Zone<br>efiniert<br>heitseinstellungen liegen unterh<br>ne Stufe und bedeuten ein erhöl<br>iffen auf den Computer.<br>e auf "Stufe anpassen", um die E<br>e auf "Stufe anpassen", um die<br>stufe anpassen<br>Alle Zonen auf Standard | für den Computer.<br>ngen festzulegen.<br>venswürdige Einge<br>Sites<br>Sites<br>Sites<br>alb der<br>tes Risiko von<br>sinstellungen zu<br>nfohlenen<br>orer-Neustart)<br>Standardstufe<br>Istufe zurücksetzen | Einstellungen                           |
|                                                                                                    | OK Abbre                                                                                                    | <b>chen</b> Übernehmer                                                                                                    |                                         |

Abbildung 5 - Browsersicherheit

Über die Registerkarte SICHERHEIT (1) lässt sich per Klick auf die Schaltfläche STUFE ANPASSEN (2) die Sicherheitsstufe für die Zone INTERNET anpassen.

Suchen Sie hier den Punkt *"ActiveX Steuerelemente installieren und ausführen, die nicht als ,sicher für Skripting markiert sind"* und aktivieren Sie die Schaltfläche AKTIVIEREN (NICHT SICHER). Bestätigen Sie mit OK um die Einstellungen zu übernehmen.

#### 1.1.3 Zertifikat abrufen

| DE     |
|--------|
| 2048 👻 |
|        |
|        |

Abbildung 6 - Zertifikat erstellen

Über die Schaltfläche ZERTIFIKAT ERSTELLEN (1) lässt sich nun ein Zertifikat vom Server abrufen.

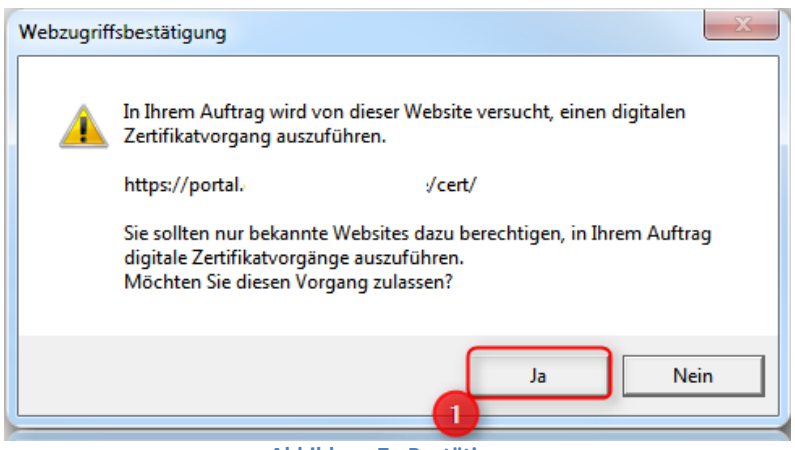

Abbildung 7 - Bestätigung

Es erscheint eine Zugriffsbestätigung, welche Sie mit JA (1) bestätigen.

## 1.1.4 Das Zertifikat (Sicherheitseinstellungen im Internet Explorer)

Es erscheint folgendes Fenster bei dem Sie auf SICHERHEITSSTUFE (1) klicken.

| Erstellung eines | neuen RSA-Austauschschlüssels                   |     |                  |                                     |                            |     |
|------------------|-------------------------------------------------|-----|------------------|-------------------------------------|----------------------------|-----|
|                  | Eine Anwendung erstellt ein geschütztes Objekt. | Ker | nnwort erstellen |                                     |                            | ×   |
|                  |                                                 |     |                  | Erstellen Sie ein Kenr<br>schützen. | wort, um dieses Objekt zu  |     |
|                  | Privater Schlüssel des CryptoAPI                |     |                  |                                     |                            |     |
|                  |                                                 |     |                  | Neues Kennwort für d                | lieses Objekt erstellen    |     |
|                  | Sie haben die hohe<br>Sicherheitsstufe gewählt. |     |                  | Kennwort für:                       | Privater Schlüssel des Cry |     |
|                  | OK Abbrechen Details                            |     |                  | Kennwort:                           |                            |     |
| tannar orotonon  |                                                 |     |                  | Bestätigen:                         | •••••                      |     |
| ngaben löschen   |                                                 |     |                  | 2                                   |                            |     |
|                  |                                                 |     |                  | < Zurück                            | Fertig stellen Abbrech     | hen |

Abbildung 8 - Zertifikatsabruf

Geben Sie nun ein Kennwort (2) für dieses Zertifikat ein.

Achten Sie auf die Kennwortkomplexität von 8 Zeichen, Groß- und Kleinschreibung und mindestens einer Zahl.

| Erstellung eine | es neuen RSA-Austauschschlüssels                |
|-----------------|-------------------------------------------------|
|                 | Eine Anwendung erstellt ein geschütztes Objekt. |
|                 | Privater Schlüssel des Crynto API               |
|                 | Sie haben die hohe Sicherheitsstufe             |
|                 | OK Abbrechen Details                            |

Abbildung 9 Zertifikatsabruf – Bestätigung

Nach Eingeben eines Kennwortes können Sie die Zertifikatsanforderung durch drücken auf OK (1) fertig stellen.

## 1.1.5 Zertifikatsinstallation

Klicken Sie auf den Link ZERTIFIKAT INSTALLIEREN (1) um das gerade erstellte Zertifikat zu installieren.

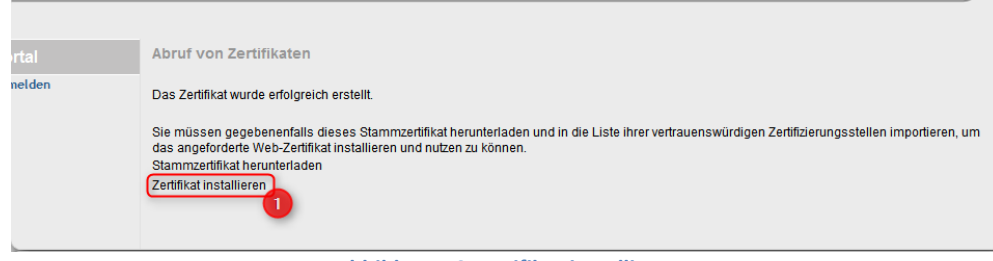

Abbildung 10 Zertifikat installieren

Es erscheint wieder eine Bestätigungsmeldung, welche Sie mit JA (1) bestätigen.

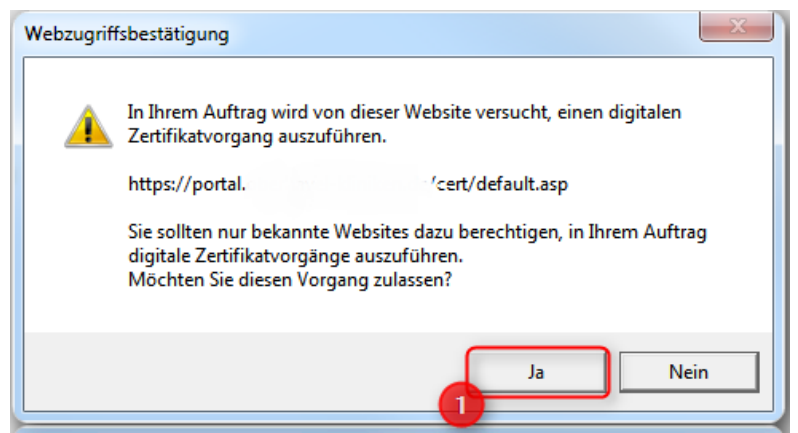

Abbildung 11 Bestätigung - Installationsvorgang

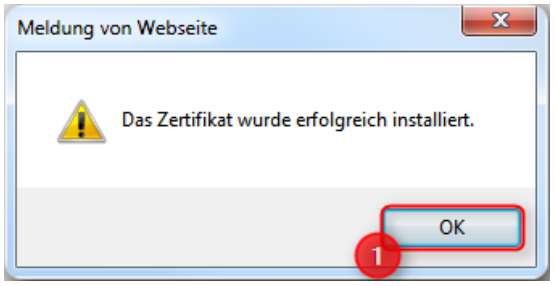

Abbildung 12 Bestätigung - erfolgreiche Installation

Nach der Installation den Browser schließen!

## **1.1.6** Aufruf des Portals

## https://zwp.uniklinik-bonn.de

Nach erfolgreicher Zertifikatsinstallation kann das Portal über die normale URL oder IP-Adresse (1) aufgerufen werden. Der Zusatz **/cert** kann nun weggelassen werden.

| 🭎 Zertifikatsber | ich - PANSITE Developer Edition - Windows Internet Explorer                                                           |  |
|------------------|----------------------------------------------------------------------------------------------------|--|
| 30-6             | https://portal. de/                                                                                                   |  |
| Datei Bearbei    | en Ansicht Favoriten Extras ? 🔱                                                                                       |  |
| 🔶 Favoriten      | Certifikatsbereich - PANSITE Developer Edition                                                                        |  |
| 😵 Die aktuellen  | icherheitseinstellungen sind ein Risiko für den Computer. Klicken Sie hier, um die Sicherheitseinstellungen zu ändern |  |
| 10               | Windows-Sicherheit                                                                                                    |  |
|                  | ispro<br>Aussteller:<br>Gültig ab: 15.11.2010 bis 12.11.2020<br>Zertifikateigenschaften anzeigen                      |  |
| Infocenter       | Formu ispro<br>Aussteller:<br>Gültig ab: 15.11.2010 bis 12.11.2020                                                    |  |
| Portal           | Abri OK Abbrechen                                                                                                    |  |
| Abmelden         | Identizierungsinformationen                                                                                           |  |

Abbildung 13 Aufruf des Portals

Wählen Sie im nächsten Schritt dass vorher installierte Zertifikat (2) und klicken Sie auf OK (3).

Sollte das Zertifikat in diesem Punkt nicht angezeigt werden, dann sollte das Stammzertifikat des Webservers zusätzlich noch installiert werden. Eine Schritt-für-Schritt Beschreibung finden Sie unter Punkt **1.3.6. Das Stammzertifikat** 

#### 1.1.7 Verifizierung des Zertifikatsbenutzers

Nach der Auswahl des Zertifikats muss sich der Benutzer noch verifizieren.

| 🛒 Zustimmungsaufforderung zur Ven                                                        | Tustimmungsaufforderung zur Verwendung eines Schlüssels                                                                     |  |  |  |  |
|------------------------------------------------------------------------------------------|----------------------------------------------------------------------------------------------------|--|--|--|--|
| Der Anwendung die Berechtigung zur Verwendung eines Schlüssels gestatten oder verweigern |                                                                                                    |  |  |  |  |
| Schlüsselname:                                                                           | Von der Anwendung wurde ein Name für den<br>Schlüssel bereitgestellt.<br>Berechtigung erteilen 1<br>Berechtigung verweigern |  |  |  |  |
| Kennwort für den Schlüsselschutz:                                                        | 2                                                                                                    |  |  |  |  |
| Schlüsselbeschreibung anzeigen                                                           | 3 OK Abbrechen                                                                                                    |  |  |  |  |
| Abbildung 14 Zertifikatsverifikation                                                     |                                                                                                    |  |  |  |  |

Klicken Sie dazu auf BERECHTIGUNG ERTEILEN (1) und geben Sie anschließend das unter Punkt 1.1.4 ausgewählte Kennwort (2) ein. Bestätigen Sie mit OK (3).

#### 1.1.8 Anmelden am Portal

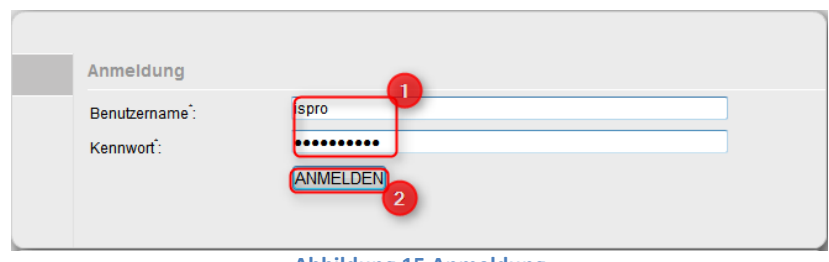

Abbildung 15 Anmeldung

Geben Sie nun den Benutzernamen und das Kennwort (1) des Zuweisers ein um sich am Portal anzumelden. Bestätigen Sie mit ANMELDEN (2).

Nun erscheint die Eingangsseite des Portals.

| Konfiguration    | Wir freuen uns, Sie im Portal begrüßen zu dürfen.                                                                                                    |
|------------------|----------------------------------------------------------------------------------------------------|
| Benachrichtigung | Überzeugung, die gemeinsame Behandlung unserer Patienten auf diesem Weg<br>deutlich unterstützen zu können.                                                                  |
| Kennwort ändern  | Wir möchten Ihnen so einen komfortablen und zeitgemäßen Zugang eröffnen, um einen detaillierten Einblick in die Behandlungsdaten des Patienten zu erhalten.                  |
| Portal           | Selbstverständlich sind wir weiterhin auch auf den konventionellen Wegen für Sie da -<br>unsere Kontaktdaten und Veranstaltungsinformationen finden Sie ebenfalls im Portal. |
| Patientendaten   | Bitte zögern Sie nicht mit Lob, Kritik oder Verbesserungsvorschlägen.                                                                                                    |
| Abmelden         | Hier geht es zu Ihren Patientendaten                                                                                                    |

Abbildung 16 Portaleingang

## 1.2 Windows Vista / 7 mit Firefox 3.6

#### 1.2.1 Zertifikatsabruf vorbereiten

#### https://zwp.uniklinik-bonn.de/cert

Aufruf der Portalwebseite mit dem Zusatz **/cert** um ein Zertifikat für den jeweiligen Zuweiser zu erhalten. Benutzen Sie dazu die im Portalmanager eingerichteten Zugangsdaten (1) und klicken Sie auf ANMELDEN (2).

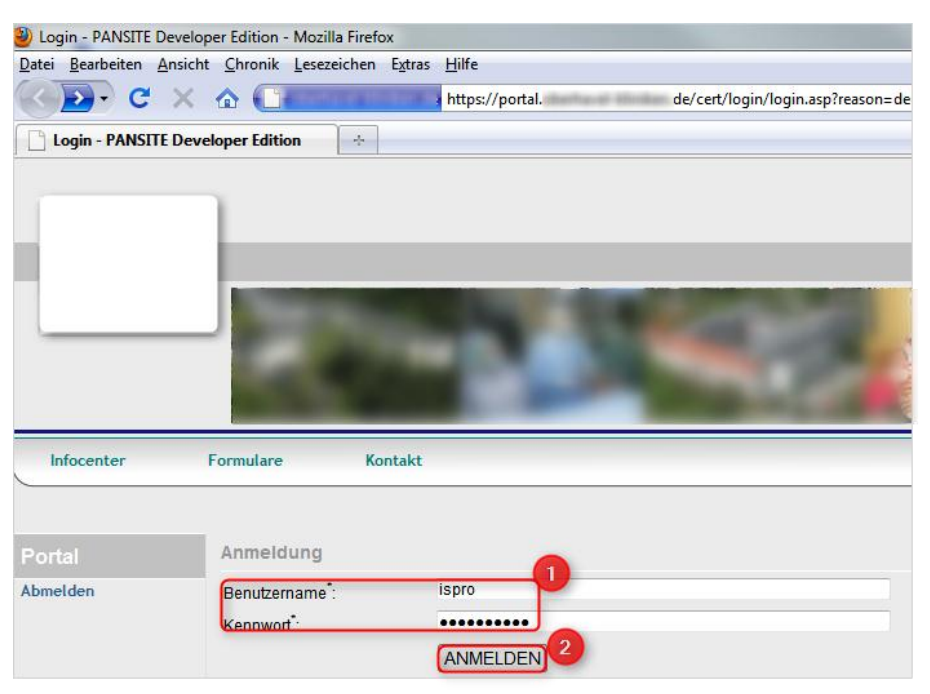

Abbildung 17 Zertifikatsabruf über die Portalwebseite

## 1.2.2 Zertifikat abrufen

Es erscheinen die Daten des Zuweisers. Um das Zertifikat für diesen Zuweiser abzurufen klicken Sie auf ZERTIFIKAT ERSTELLEN (1).

| Abruf von Zertifikaten                                                   |                  |
|--------------------------------------------------------------------------|------------------|
| Identizierungsinformationen                                              |                  |
| * Benutzerkennung:                                                       | ispro            |
| E-Mail Adresse:                                                          | portale@ispro.de |
| * Name:                                                                  | ISPRO GmbH       |
| Abteilung:                                                               |                  |
| Ort:                                                                     | Hattingen        |
| Bundesland:                                                              |                  |
| Land:                                                                    | DE               |
| Schlüsselstärke:                                                         | Hochgradig 💌     |
| * kennzeichnen Pflichtfelder<br>Zertifikat erstellen<br>Eingaben loschen |                  |

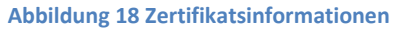

## 1.2.3 Zertifikat installieren

Es erscheint eine Bestätigung. Um das erstellte Zertifikat zu installieren, klicken Sie auf ZERTIFIKAT INSTALLIEREN (1).

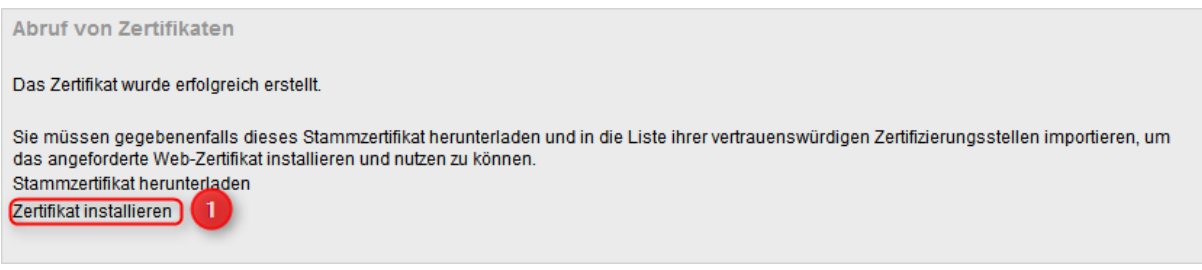

Abbildung 19 Zertifikatsinstallation

Die Warnmeldung der Webseite (1) bestätigen Sie mit ICH KENNE DAS RISIKO (2) und wählen AUSNAHMEN HINZUFÜGEN (3). Kontrollieren Die die Richtigkeit der URL und wählen Sie SICHERHEITS-AUSNAHMEREGELN HINZUFÜGEN (4).

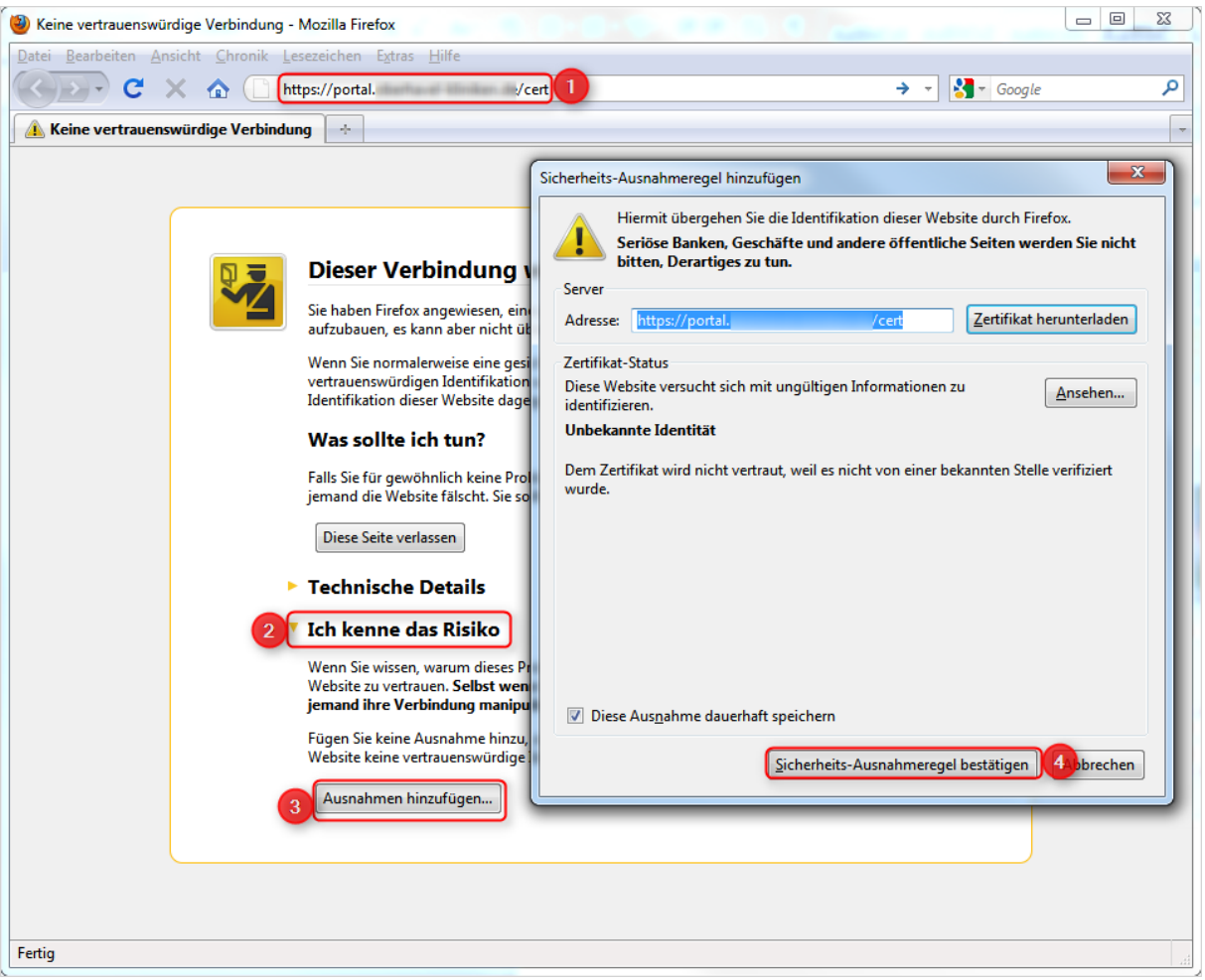

Abbildung 20 Warnmeldung

## 1.2.4 Bestätigung der Zertifikatsinstallation

Der private Schlüssel des Zertifikats wird erstellt

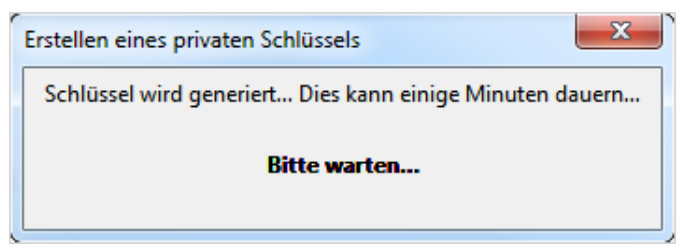

Abbildung 21 Erstellung privater Schlüssel

Und mit einer Meldung bestätigt.

| ſ | Warnung                                                                                                    | x |
|---|----------------------------------------------------------------------------------------------------|---|
|   | Ihr persönliches Zertifikat wurde installiert. Sie sollten eine Sicherungskopie dieses Zertifikats aufheben. |   |
|   | ОК                                                                                                    |   |
| 5 | Abbildung 22 Bestätigung Zertifikatsinstallation                                                             |   |

## 1.2.5 Aufruf des Portals

Melden Sie sich nun auf der Portalwebseite mit den Daten des Zuweisers an. https://zwp.uniklinik-bonn.de

Es erscheint die Informationen des persönlichen Zertifikats. Kontrollieren Sie, dass die Checkbox DIESE ENTSCHEIDUNG MERKEN (1) ausgewählt ist und bestätigen Sie mit OK (2).

| Diese Website verl                      | angt, dass Sie sich m   | it einem Zertifikat identifizie | ren |
|-----------------------------------------|-------------------------|---------------------------------|-----|
| portal.                                 | :443                    |                                 |     |
| Organisation:                           |                         |                                 |     |
| Ausgestellt unter:                      |                         |                                 |     |
| Wählen Sie ein Zer                      | tifikat, das als Identi | fikation vorgezeigt wird:       |     |
| ID von ispro #4 [02                     | ]                       |                                 | •   |
| Details des gewählte                    | en Zertifikats:         |                                 |     |
| Ausgestellt auf: E=p                    | ortale@ispro.de,CN=     | =ispro                          |     |
| Seriennummer: 02<br>Gültig von 15 11 20 | 10 12 55 03 an 12 11    | 2020 12:55:03                   |     |
| E-Mail: portale@is                      | pro.de                  | 2020 12.33.03                   |     |
|                                         |                         |                                 |     |
|                                         |                         |                                 |     |
| Gespeichert in: Soft                    | ware-Sicherheitsmod     | lul                             |     |
| Diese Entscheid                         | ung merken              |                                 |     |
| Biese Entischeid                        |                         |                                 |     |

Abbildung 23 Zertifikatsidentifikation

## 1.2.6 Die Portaloberfläche

Nach erfolgreicher Einrichtung erscheint nun das Portal.

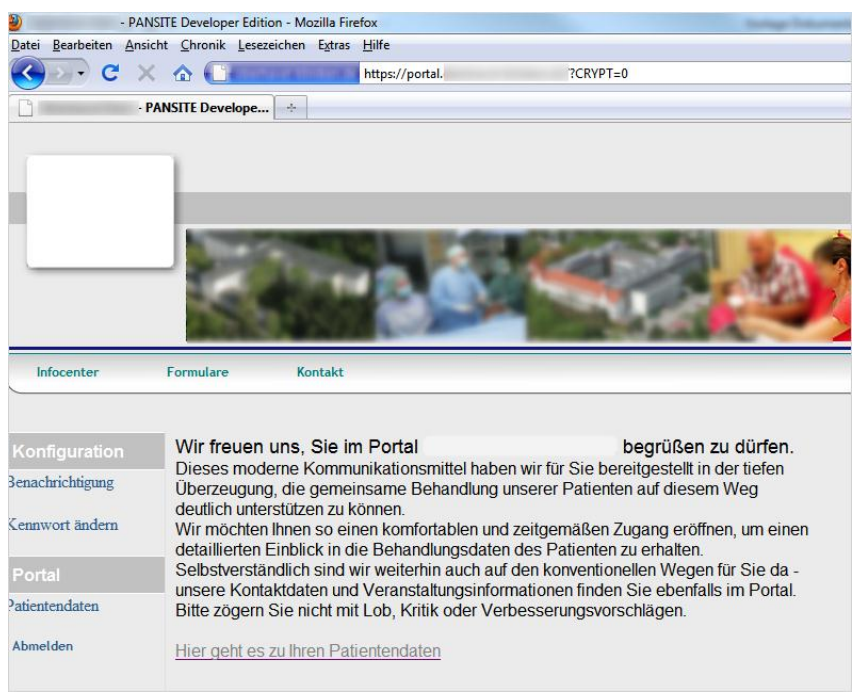

Abbildung 24 Portaleingang

#### 1.3 Windows 7 mit Internet Explorer 9

#### **1.3.1** Zertifikatsabruf vorbereiten

#### https://zwp.uniklinik-bonn.de/cert

Aufruf der Portalwebseite mit Zusatz .../cert. Wenn die Portal URL noch nicht durch ein offizielles SSL Zertifikat geschützt ist, muss die Meldung "Laden der Webseite fortsetzen" (1) angeklickt werden.

Einen technischen Nachteil gibt es hierbei nicht.

| Das Sicherheitszertifikat dies<br>ausgestellt.                | er Website wurde nicht von einer vertrauenswürdigen Zertifizierungsstelle                        |
|---------------------------------------------------------------|--------------------------------------------------------------------------------------------------|
| Die Sicherheitszertifikatprobl<br>an den Server gesendet habe | eme deuten eventuell auf den Versuch hin, Sie auszutricksen bzw. Daten die Sie<br>2n abzufangen. |
| Es wird empfohlen, dass Si                                    | e die Webseite schließen und nicht zu dieser Website wechseln.                                   |
| 🥑 Klicken Sie hier, um diese                                  | Webseite zu schließen.                                                                           |
| 😵 Laden dieser Website fort                                   | setzen (nicht empfohlen).                                                                        |
| _                                                             | in                                                                                               |
| <ul> <li>Weitere Informatione</li> </ul>                      |                                                                                                  |

Abbildung 25 – Anzeige SSL Portal ohne offizielles SSL Zertifikat

Hier erfolgt das erste Anmelden (1) mit dem im Portalmanager angelegten und aktivierten Zuweiserinformationen wie Benutzername und Kennwort. Nach Eingabe der Daten betreten Sie den Zertifikatsbereich durch Klick auf ANMELDEN.

| € € €    | en la Viginapie                           | , D → 😵 Zertifikatfehler 🗟 C × 🧔 Login - PANSITE Developer × |
|----------|-------------------------------------------|--------------------------------------------------------------|
| Man MANY |                                           |                                                              |
| 11       |                                           | Edda -                                                       |
|          | Anmeldung                                 |                                                              |
|          | Benutzername":<br>Kennwort":              | ispro ANMELDEN                                               |
|          | Benutzername <sup>*</sup> :<br>Kennwort*: | ISPIO<br>••••••••••••••••••••••••••••••••••••                |
|          | Anmeigung                                 |                                                              |

Abbildung 26 – Portallogin

Es werden die im Portalmanager eingetragenen Informationen zum Zuweiser angezeigt. Um ein Zertifikat zu erstellen wählen Sie ZERTIFIKAT ERSTELLEN (1).

| Abruf von Zertifikaten                                        |                  |
|---------------------------------------------------------------|------------------|
| Identizierungsinformationen                                   |                  |
| * Benutzerkennung:                                            | ispro            |
| E-Mail Adresse:                                               | portale@ispro.de |
| * Name:                                                       | ISPRO GmbH       |
| Abteilung:                                                    |                  |
| Ort:                                                          |                  |
| Bundesland:                                                   |                  |
| Land:                                                         | DE               |
| Schlüsselstärke:                                              | 2048 💌           |
| * kennzeichnen Pflichter<br>Zertifikat erstellen Eingaben lös | schen            |
| * kennzeichnen Pflichter<br>Zertifikat erstellen Eingaben lös | cchen )          |
| Schlüsselstärke:                                              | 2048 💌           |
|                                                               |                  |

Abbildung 27 - Benutzerinformationen

Kommt nun eine Fehlermeldung wie die folgende

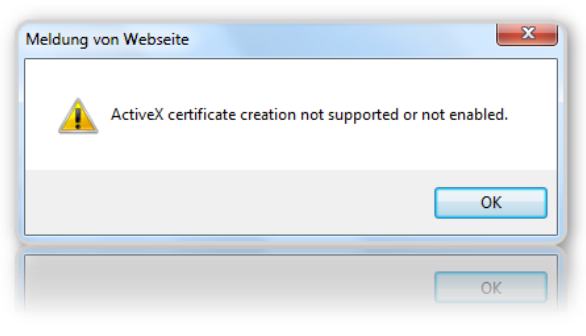

Abbildung 28 – Fehlermeldung

Dann müssen noch Sicherheitseinstellungen im Browser überprüft / angepasst werden.

#### 1.3.2 Sicherheitseinstellungen im Browser anpassen

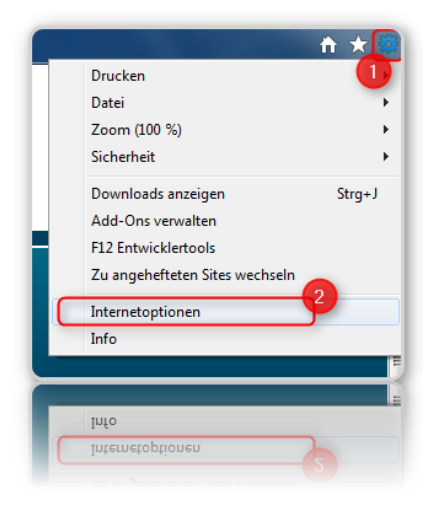

Um die Internetoptionen zu öffnen klicken Sie auf das Zahnrad (1) und dann auf den Link INTERNETOPTIONEN (2).

Abbildung 29 - Internetoptionen

In den Internetoptionen klicken Sie auf das Register SICHERHEIT (1) und anschließend auf die Schaltfläche STUFE ANPASSEN (2) in der Zone "Internet".

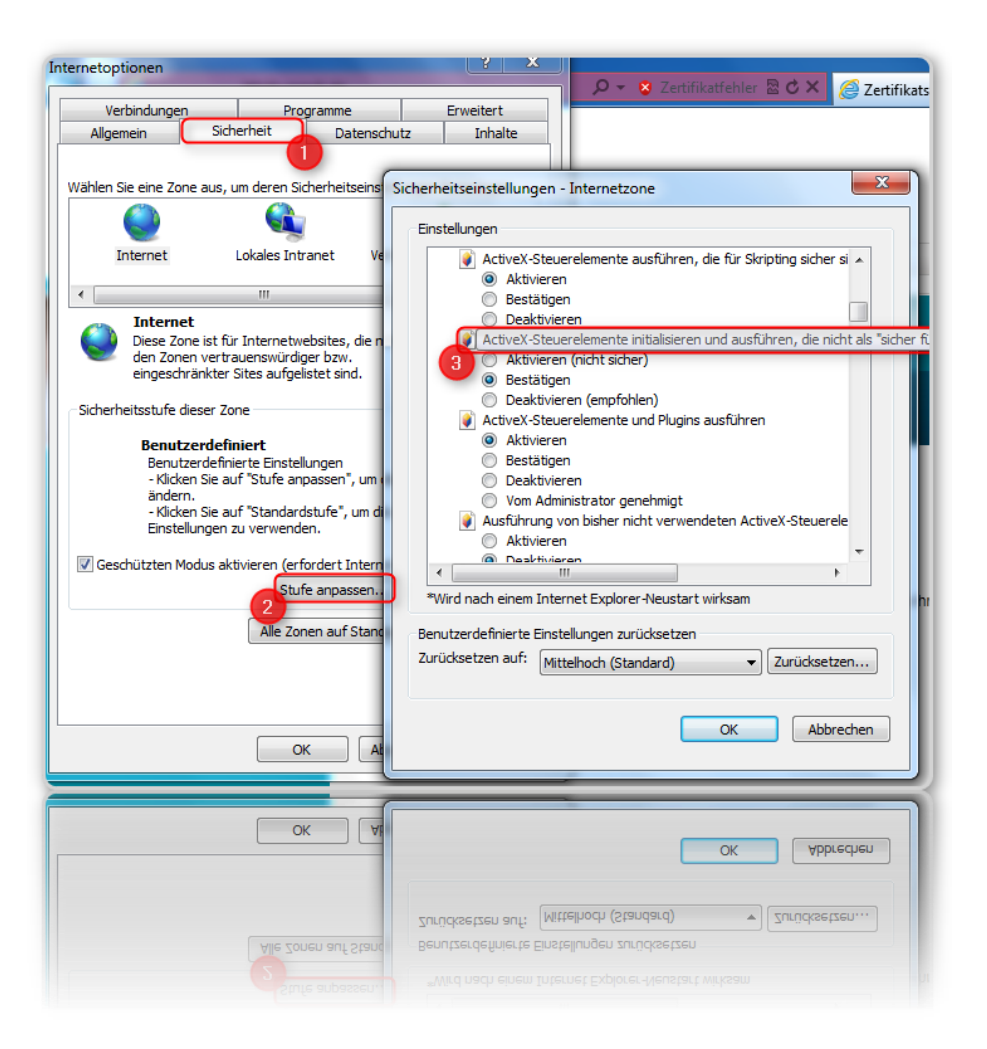

Abbildung 30 - Internetoptionen – Sicherheit

Suchen Sie hier den Punkt "ActiveX Steuerelemente installieren und ausführen, die nicht als ,sicher für Scripting markiert sind" und aktivieren Sie die Schaltfläche BESTÄTIGEN. (3) Bestätigen Sie mit OK um die Einstellungen zu übernehmen.

## 1.3.3 Zertifikat abrufen

| Identizierungsinformationen                                     |                  |
|-----------------------------------------------------------------|------------------|
| * Benutzerkennung:                                              | ispro            |
| E-Mail Adresse:                                                 | portale@ispro.de |
| * Name:                                                         | ISPRO GmbH       |
| Abteilung:                                                      |                  |
| Ort:                                                            |                  |
| Bundesland:                                                     |                  |
| Land:                                                           | DE               |
| Schlüsselstärke:                                                | 2048 💌           |
| * kennzeichnen Pflichterier<br>Zertifikat erstellen Eingaben lö | schen            |

Kehren Sie nun zurück zur vorherigen Seite und erstellen Sie ein neues Zertifikat

Abbildung 31 – Benutzerinformationen

Nun erscheinen Meldungen zur Sicherheit des Zertifikates

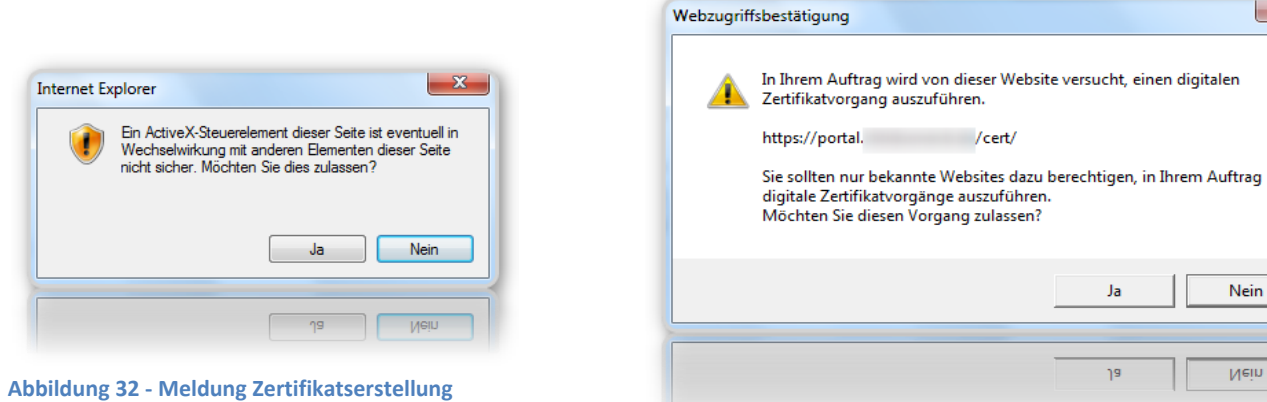

Ja Nein Nein ٦a

/cert/

Abbildung 33 – Zertifikatsmeldung

X

#### **1.3.4** Das Zertifikat (Sicherheitseinstellungen im Internet Explorer)

| Kennwort erstellen |                                                                                      |                           |
|--------------------|--------------------------------------------------------------------------------------|---------------------------|
|                    | Erstellen Sie ein Kennwort, um dieses Objekt zu<br>schützen.                         | sels X                    |
|                    | Neues Kennwort für dieses Objekt erstellen<br>Kennwort für: Privater Schlüssel des O | eschütztes Objekt.        |
|                    | Kennwort:<br>Bestätigen:                                                             | 2                         |
|                    | < Zurück Fertig stellen A                                                            | obrechen Sicherheitsstufe |
| * Nam<br>Abteilun  | e: ISPR                                                                              | OK Abbrechen Details      |
| * Nam<br>Abteilun  | e: ISPR                                                                              | OK Abbrechen Details      |
|                    | < Zunück Fertig stellen A                                                            | obrechen Sicherheitsstufe |

Abbildung 34 - IE Sicherheit

Es erscheint folgendes Fenster bei dem Sie auf SICHERHEITSSTUFE (1) klicken. Geben Sie nun ein Kennwort (2) für dieses Zertifikat ein.

Achten Sie auf die Kennwortkomplexität von 8 Zeichen, Groß- und Kleinschreibung und mindestens einer Zahl.

Bestätigen sie jeweils mit OK.

## 1.3.5 Zertifikatsinstallation

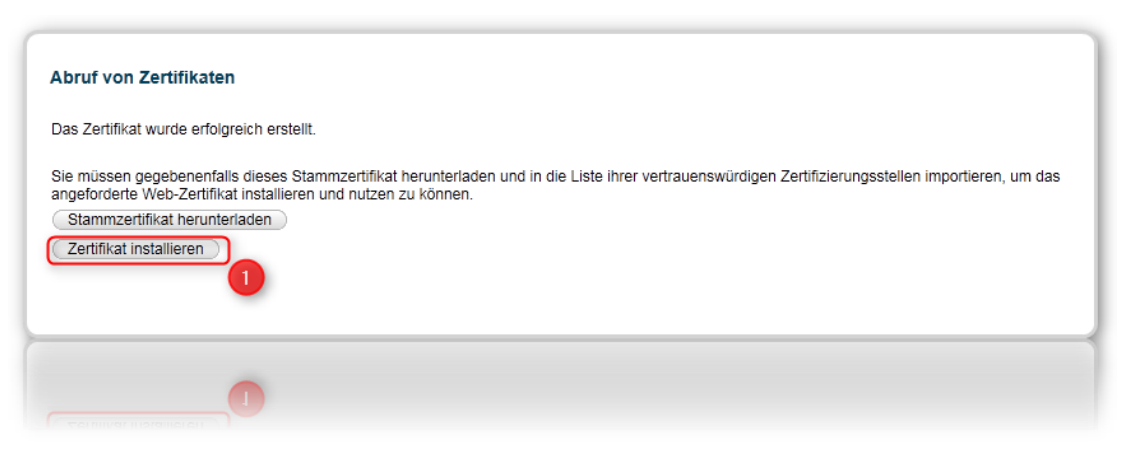

Abbildung 35 - Zertifikat anfordern

Klicken sie nun auf ZERTIFIKAT INSTALLIEREN (1) um das persönliche Zertifikat abzurufen.

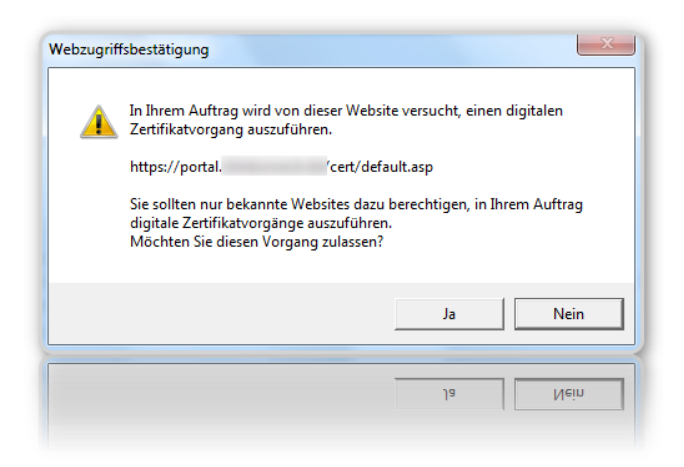

Abbildung 36 - Bestätigung Installationsvorgang

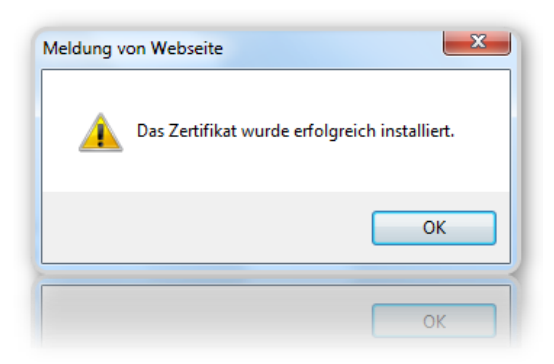

Abbildung 37 - Bestätigung erfolgreiche Installation

Nach der Installation des persönlichen Zertifikats muss der Internet Explorer geschlossen werden!

#### 1.3.6 Das Stammzertifikat

Sollte sich das Portal nun weiterhin nicht aufrufen lassen, dann kann es helfen, die Bindung per Stammzertifikat noch zu gewährleisten. Das Stammzertifikat erhalten Sie wieder über den Zertifikatsserver. Führen Sie dazu die Schritte bis **Punkt 1.3.5** nochmals durch.

Klicken Sie nun auf STAMMZERTIFIKAT HERUNTERLADEN.

| Sie müssen gege                            | benenfalls dieses Stammzertifikat herunterladen und in die Liste ihrer                            |
|--------------------------------------------|---------------------------------------------------------------------------------------------------|
| vertrauenswürdi<br>und nutzen zu kö        | gen Zertifizierungsstellen importieren, um das angeforderte Web-Zertifikat installierer<br>önnen. |
| Stammzertifikat h<br>Zertifikat installier | erunterladen )                                                                                    |
|                                            |                                                                                                   |
|                                            |                                                                                                   |
|                                            |                                                                                                   |

Abbildung 38 - Stammzertifikat anfordern

Das Zertifikat (RootCA) kann per ÖFFNEN (1) direkt geöffnet werden.

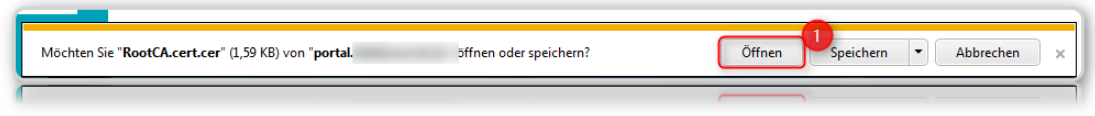

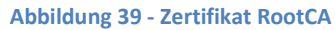

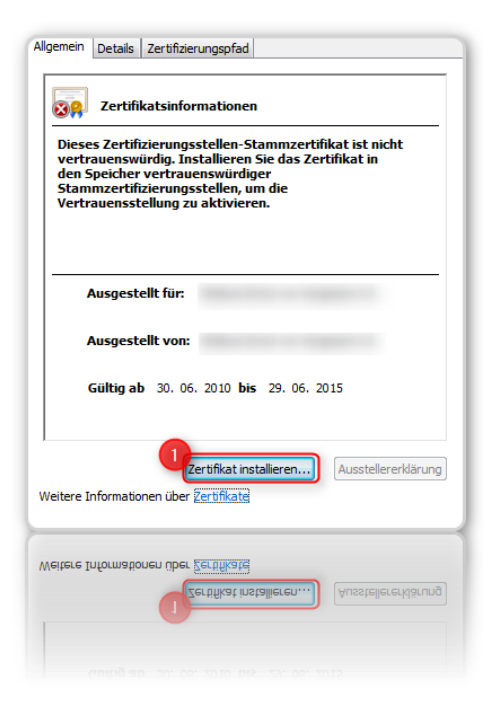

Für die Installation des Stammzertifikats klicken sie auf ZERTIFIKAT INSTALLIEREN (1).

#### Abbildung 40 - Stammzertifikat installieren

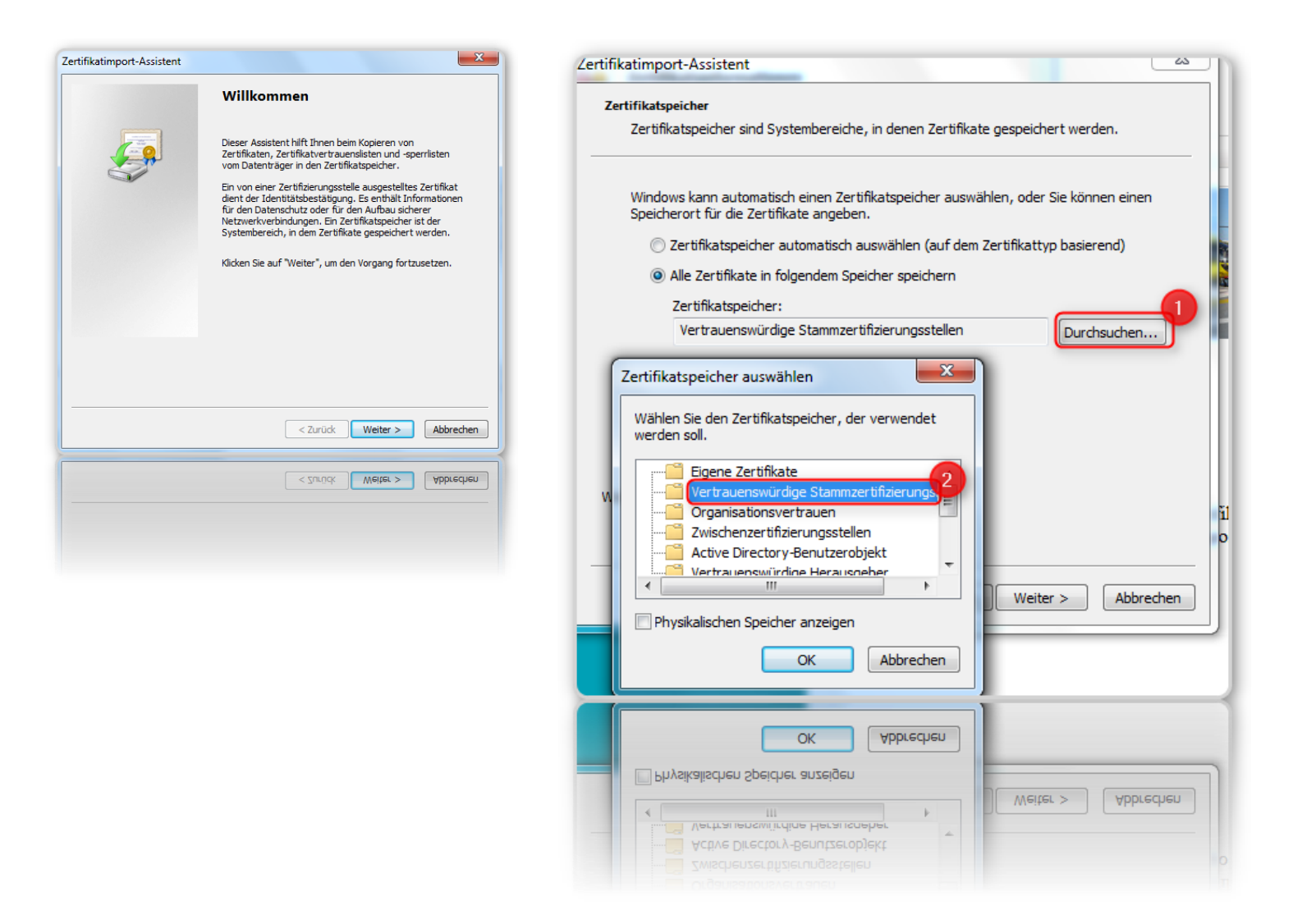

Wählen Sie anschließend WEITER und klicken auf DURCHSUCHEN (1). Markieren Sie den Ordner VERTRAUENSWÜRDIGE STAMMZERTIFIZIERUNGSSTELLEN (2). Bestätigen Sie alle Meldungen und schließen Sie die Fenster.

| Fertigstellen des Assistenten                                                                                                    |
|----------------------------------------------------------------------------------------------------|
| Das Zertifikat wird importiert, nachdem Sie auf "Fertig<br>stellen" geklickt haben.<br>Sie haben folgende Einstellungen ausgewählt: |
| Vom Benutzer gewählter Zerbfikalspeicher Vertrauenswür<br>Inhalt Zerbfikat                                                          |
| 4 H                                                                                                    |
|                                                                                                    |
| < Zurück Fertig stellen Abbrecher                                                                                                   |
| < Zurück Fertig stellen Abbreche                                                                                                    |
|                                                                                                    |

Abbildung 41 – Bestätigung

Es erscheint ein "digitaler Fingerabdruck" des Stammzertifikates.

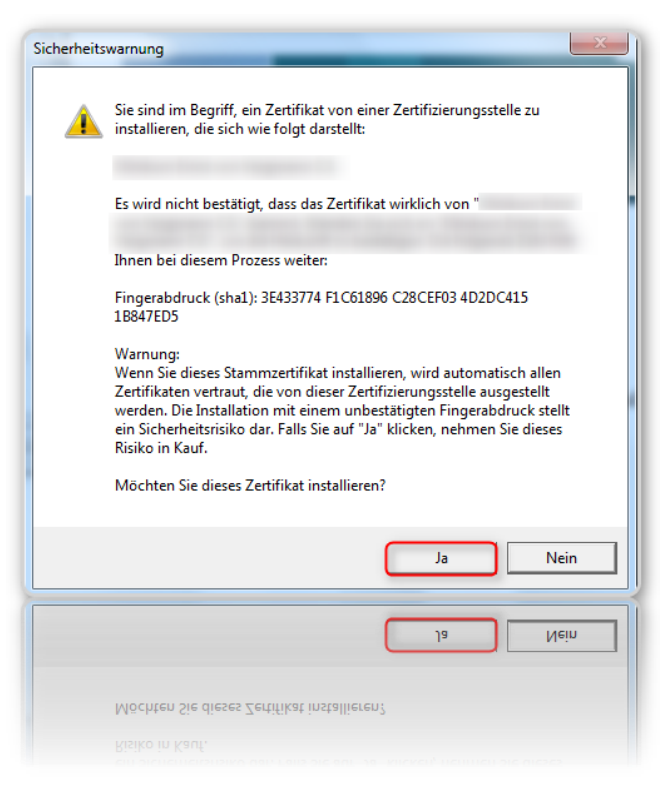

Abbildung 42 – Fingerabdruck

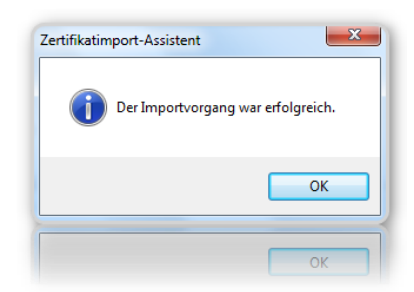

Nach der Installation des Stammzertifikats muss der Browser geschlossen werden!

Abbildung 43 - Meldung wenn erfolgreich

#### 1.3.7 Aufruf des Portals

Starten Sie den Browser neu und rufen sie die Zuweiserportalwebseite auf. https://zwp.uniklinik-bonn.de

Es erscheint das zuvor installierte Zertifikat mit den entsprechenden Zuweiserinformationen und der Gültigkeit.

| <u>e o</u> | Es beste                                                        | <sup>ortal.</sup>                                                                                                    | ρ-c× Oklir                                                      |
|------------|-----------------------------------------------------------------|----------------------------------------------------------------------------------------------------|-----------------------------------------------------------------|
|            | LS Dest                                                         | Windows-Sicherheit                                                                                                    |                                                                 |
|            | Das Siche<br>ausgestell<br>Die Sicher<br>an den Se<br>Es wird e | Zertifikat bestätigen<br>Bestätigen Sie dieses Zertifikat, indem Sie auf "OK" klicken. Wenn es sich<br>nicht um das richtige Zertifikat handelt, klicken Sie auf "Abbrechen".                                                                                                    | Zertifizierungsst<br>ricksen bzw. Dat<br><b>psite wechseln.</b> |
|            | <ul> <li>Klicker</li> <li>Laden</li> <li>Weit</li> </ul>        | Zertifikateigenschaften anzeigen<br>OK Abbrechen                                                                                                    |                                                                 |
|            | <ul> <li>Klicker</li> <li>Laden</li> <li>Weit</li> </ul>        | Creating and any second second s |                                                                 |

Abbildung 44 – Portalaufruf

Zertifikatssicherheitsinformationen müssen anschließend eingegeben werden. Wählen Sie dazu im Dialog BERECHTIGUNG ERTEILEN (1) und geben Sie das zuvor vergebene Passwort ein (2).

| Justimmungsaufforderung zur Verwendu                        | ng eines Schlüssels                                                                                               |
|-------------------------------------------------------------|----------------------------------------------------------------------------------------------------|
| Der Anwendung die Berechtigung<br>gestatten oder verweigern | zur Verwendung eines Schlüssels                                                                                   |
| Schlüsselname: Von<br>Schlü<br>© E<br>© E                   | der Anwendung wurde ein Name für den<br>issel bereitgestellt.<br>erechtigung erteilen 1<br>erechtigung verweigern |
| Kennwort für den Schlüsselschutz:                           | 2                                                                                                    |
| Schlüsselbeschreibung anzeigen                              | OK Abbrechen                                                                                                    |
| Schlüsselbeschreibung anzeigen                              | OK Abbrechen                                                                                                    |
| Kennwort für den Schlüsselschutz:                           |                                                                                                    |

Abbildung 45 Zertifikatssicherheit

Nun wird das Portal ganz normal angezeigt.

## 1.4 Windows 7 mit Firefox 4

#### 1.4.1 Zertifikatsabruf und Installation

Der Abruf des Zertifikats und die Installation gestalten sich genauso wie die für den Firefox 3.6 (siehe 1.2). Einzig die Sicherheitseinstellungen der Browsers müssen, je nach Updatestand des Server / Client Systems überprüft werden. Sollte eine solche Meldung erscheinen, dann wenden Sie sich bitte an den Support um den Fehler Serverseitig zu beheben. Für den Fall, dass das Zertifikat direkt installiert werden soll, dann können die folgenden Einstellungen vorgenommen werden.

#### 1.4.2 SSL Security – Sicherheitseinstellungen

Sollte beim Abrufen des Zertifikats die Meldung (Fehlercode: ssl\_error\_renegotiation\_not\_allowed) erscheinen

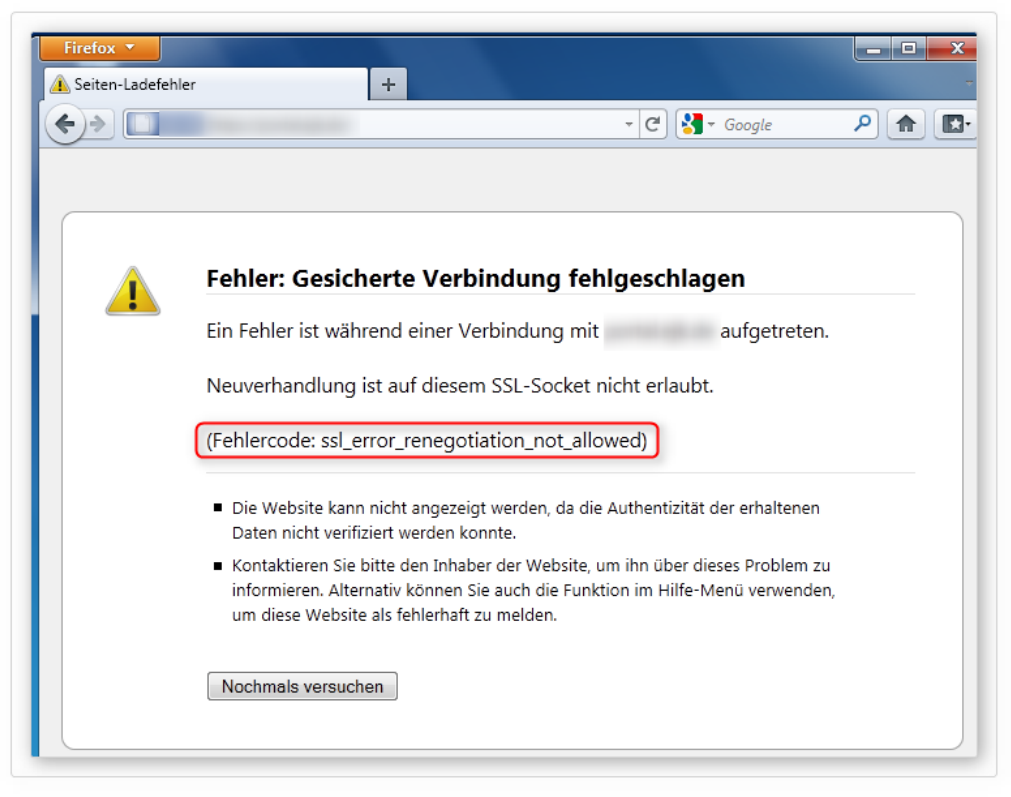

Abbildung 46 - Firefox 4 SSL Fehlermeldung

dann sollten Sie nach dem Beenden des Browsers folgendes durchführen:

Öffnen Sie den Browser mit leerem Inhalt und geben Sie ABOUT:CONFIG (1) ein. Bestätigen Sie die auftauchende Meldung mit ICH WERDE VORSICHTIG SEIN, VERSPROCHEN! (2)

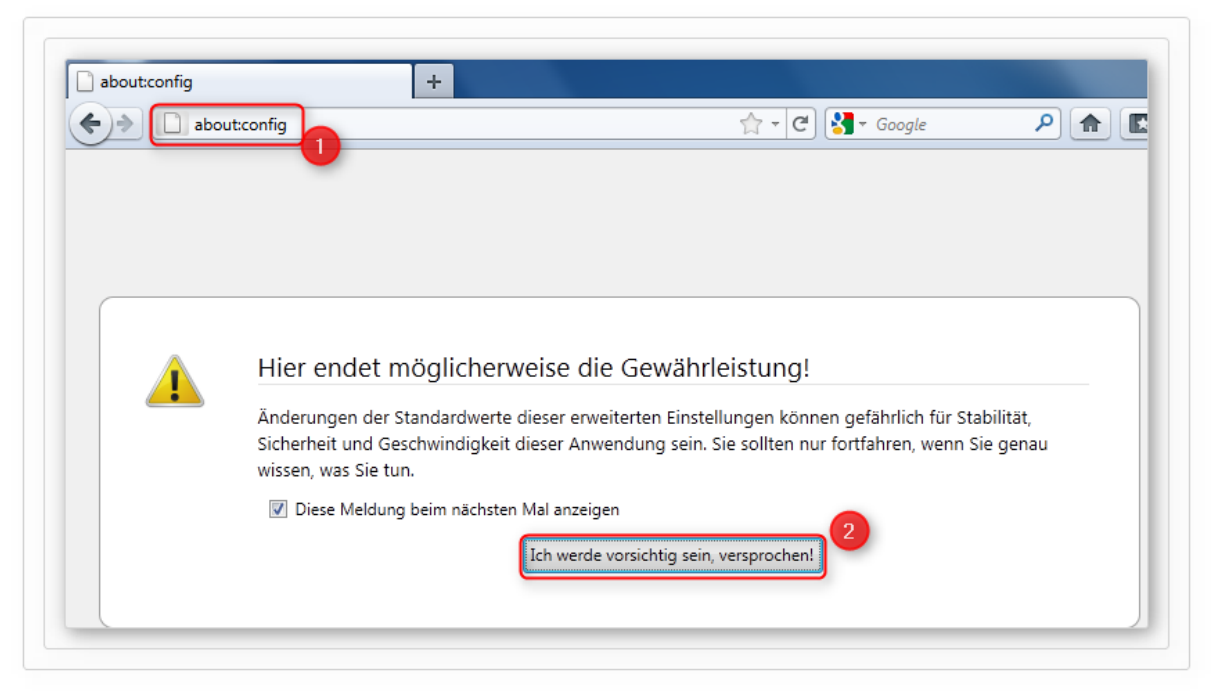

Abbildung 47 - Firefox 4 - about:config öffnen

Im Firefox Konfigurationsprogramm geben Sie beim Filter SECURITY.SSL (1) ein. Über den Filter wird Ihnen der Eintrag

SECURITY.SSL.ALLOW\_UNRESTRICTED\_RENEGO\_EVERYWHERE\_TEMPORARILY\_AVAILABLE\_PREF (2) angezeigt werden. Bei Wert steht FALSE (3).

| →                                                                           | ☆ - C Soogle | ۹ 🔒           |
|-----------------------------------------------------------------------------|--------------|---------------|
| Eilter: security.ssl                                                        |              |               |
| Einstellungsname                                                            | ^ Status     | Typ Rert      |
| security.ssl.allow_unrestricted_renego_everywheretemporarily_available_pref | Andard       | boolean false |
| security.ssl.enable_false_start                                             | Standard     | boolean false |
| security.ssl.renego_unrestricted_hosts                                      | Standard     | string        |
|                                                                             |              |               |

Abbildung 48 - Firefox 4 - about:config Einstellungen

Per Doppelklick lässt sich der Wert von FALSE auf TRUE ändern.

| y_available_pref | vom Benutzer festgelegt | boolean | true  |
|------------------|-------------------------|---------|-------|
|                  | Standard                | boolean | false |

Abbildung 49 - Firefox 4 - about:config Einstellungen

Nach Neustart des Browsers können Sie mit der Installation des Zertifikats ganz normal wie unter Punkt 1.2 beschrieben weitermachen.

## 2. Disclaimer

Copyright 2011 der ISPRO GmbH. Alle Rechte vorbehalten.

Diese Dokumentation dient nur zur Information. Sie wird geliefert "wie besehen", das heißt ohne jegliche ausdrückliche oder implizite Garantie.

In der Dokumentation benannte Marken- oder Produktnamen sind Markennamen oder eingetragene Warenzeichen der jeweiligen Inhaber.

Der Inhalt oder Umfang dieser Dokumentation kann ohne vorherige Ankündigung jederzeit geändert werden, ohne dass von Seiten der ISPRO GmbH eine Verpflichtung besteht.

Diese Dokumentation darf ohne vorherige schriftliche ausdrückliche Genehmigung der ISPRO GmbH in keiner Form reproduziert oder weiterverbreitet werden.

Die ISPRO GmbH übernimmt keine Verantwortung oder Haftung für Fehler oder Ungenauigkeiten in diesem Dokument.

ISPRO GmbH Werksstr. 15 45527 Hattingen www.ispro.de E-Mail: info@ispro.de